Automatic Rollover IRA Quick Guide

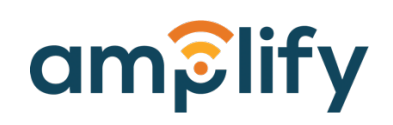

## Quick Guide—Automatic Rollover IRA

Edition 1.0

Terms of Use

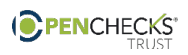

# **Table of Contents**

| Introduction                   |   |
|--------------------------------|---|
| 1.1. Purpose Statement         |   |
| 1.2. Web Browsing Requirements |   |
| Account Services               |   |
| 2.1. Create Account            |   |
| 2.2. Add Plan                  | 5 |
| 2.3. Add Service Order         |   |
| 2.4. Transfer Funds            | 7 |

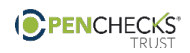

Automatic Rollover IRA Quick Guide

### 1.1. Purpose Statement

PenChecks presents *Amplify*—A new benefit processing platform to help manage your distributions in the most effective way possible.

In order to best serve you, we have created this user guide to aid you through this new process.

If you have any questions or encounter any issues, please contact our Customer Experience

*team* by phone or e-mail at

Phone: +1(800)-541-3938 Email: info@penchecks.com

### **1.2. Web Browsing Requirements**

Amplify works best on the following web browsers:

- Internet Explorer 11
- Chrome
- Firefox
- Microsoft Edge Safari

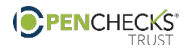

### Create a new account

- 1. Go to amplify.penchecks.com
- 2. Create Amplify Login and continue
  - Amplify will prompt you to verify email your email address
  - Retrieve verification code from your email and provide code at prompt

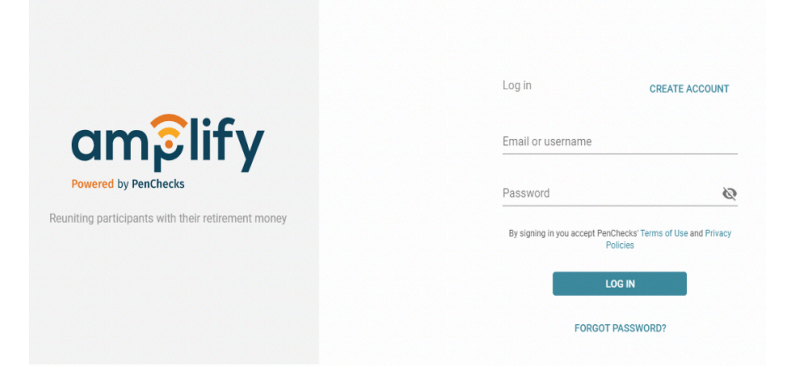

#### 3. Enter account information

Note: If you do not have company EIN on hand enter any 9 digit number and update at a later time.

| Your Company Name           | Company EIN  |
|-----------------------------|--------------|
| Company Type                | Account Type |
| Street Address              |              |
|                             |              |
| Street Address 2 (optional) |              |
| Street Address 2 (optional) | Postal Code  |

### 4. Add Main Contact Information

Note: Main contact will act as distributions administrator

| I am the main conta | ct for this account |
|---------------------|---------------------|
| First Name          | Last Name           |
| Phone Number        | Ext. (optional)     |
| Email Address       |                     |
|                     |                     |

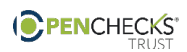

### Add a plan

### 5. From homepage select Add Plan

|     | New TPA Account    | All Search                    | arch Amplif |
|-----|--------------------|-------------------------------|-------------|
| ñ   | Home               |                               |             |
| æ   | Plans              |                               |             |
| ۲   | Service Orders     |                               |             |
| C2  | Recurring Benefits |                               |             |
| ¢   | Account            |                               |             |
| áĭí | Reports            |                               |             |
| 0   | Help               |                               |             |
|     |                    |                               |             |
|     |                    |                               |             |
|     |                    | Add a new plan to get started | ted         |
|     | <                  |                               |             |
|     |                    | ADD PLAN                      |             |

### 6. Enter details and Add Plan

| Note: Plan<br>sponsor name is       | Add Plan                                    |                   |   |                          |                      | ×        |
|-------------------------------------|---------------------------------------------|-------------------|---|--------------------------|----------------------|----------|
| your company<br>name                | Plan Sponsor Name<br>Start typing to search |                   | • | Plan Name                |                      |          |
| Plan name is your company and the   | + ADD PLAN SPONSOR                          |                   |   |                          |                      |          |
| plan type (ex:                      | Plan Type                                   |                   | • | Plan is terminating      |                      |          |
| Domino's 401k<br>Plan)              | Plan is subject to annu                     | iity              |   |                          |                      |          |
| Information                         |                                             |                   |   |                          |                      |          |
| entered can be<br>edited at a later | Assets held at                              |                   | * | Custodian account number |                      |          |
| time                                | Trustee first name                          | Trustee last name |   | Trustee email address    | Trustee phone number |          |
|                                     |                                             |                   |   |                          |                      |          |
|                                     |                                             |                   |   |                          |                      | ADD PLAN |

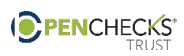

### **Create Service Order**

#### 7. From plan page select New Order

| *   | Home Plans     | New Business 401k Plan<br>All plans > <u>New Business 401k Plan</u><br><u>Plan Details</u> Assets Fees |                                                                      |                               |        | NEW ORDER |
|-----|----------------|----------------------------------------------------------------------------------------------------|----------------------------------------------------------------------|-------------------------------|--------|-----------|
| 2   | Service Orders |                                                                                                    | New Business 401k Plan                                               |                               |        |           |
| ۵   | Account        | Show All                                                                                               | Plan Sponsor                                                         |                               | 🖋 EDIT |           |
| ŝĭi | Reports        | Plan Details<br>Custodians                                                                             | Plan Sponsor ID<br>AC-210301-387-2186                                | Company Name<br>Business Name |        |           |
| 0   | Help           | Trustees                                                                                               | Company Type<br>Corporation                                          | Company EIN<br>99-9999999     |        |           |
|     |                |                                                                                                    | Address<br>123 Fake St<br>San Diego, CA 92116<br>Contact Information |                               |        |           |

### 8. Choose service

| need?                                                                                                    |                                                                                                    |                                                                                                    |                                                                                                    |
|----------------------------------------------------------------------------------------------------|----------------------------------------------------------------------------------------------------|----------------------------------------------------------------------------------------------------|----------------------------------------------------------------------------------------------------|
| \$                                                                                                    |                                                                                                    | [\$ <b>==</b> ]                                                                                            | $\bigcirc$                                                                                                    |
| Automatic Rollover<br>IRAs<br>I was unable to locate<br>participant(s) or they<br>are non-responsive and<br>need to rollover funds. | 1099-R/Tax<br>Payments<br>I need 1099-Rs or 1099-<br>R & tax remittance<br>services only.                                                  | Uncashed Checks<br>I need to process<br>uncashed check(s).                                                 | Participant Search<br>I need to find the current<br>mailing address for<br>participant(s).                                                                                                    |
| ı                                                                                                    | Not sure which service to selec                                                                                                    | t?                                                                                                    |                                                                                                    |
|                                                                                                    | COMPARE SERVICES                                                                                                    |                                                                                                    |                                                                                                    |
|                                                                                                    | need?<br>Xutomatic Rollover<br>IRAS<br>Was unable to locate<br>participant(s) or they<br>are non-responsive and<br>need to rollover funds. | need?<br>Nationatic Rollover<br>The subable to locate<br>are non-responsive and<br>need to rollover funds. | Autoacts College         Mathematic Solution         By solution to loading action to rolling solution to rolling solution |

| 9. | Select who will pay for fees                                      |  |
|----|-------------------------------------------------------------------|--|
|    | Note: If you would like TPA fee to be billed to participant check |  |
|    | "Charge Custom Requestor Fee"                                     |  |

- 10. Provide participant data
- 11. Submit order and print/save a copy of Review Summary page

| Se  | rvice fees paid by                |
|-----|-----------------------------------|
| C   | Participant                       |
| C   | ) Plan Sponsor: Business Name     |
| C   | ) Master Account: New TPA Account |
| ~   | Charge custom requestor fee       |
| Re  | equestor fee paid by              |
| C   | Participant                       |
| C   | ) Plan Sponsor: Business Name     |
| Re  | equestor fee amount               |
| Fee | e ampunt<br>0.00                  |

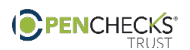

### Transfer assets to PenChecks

12. Forward copy of review summary page to custodian or plan sponsor to initiate funds transfer

Note: Plan ID must be entered in memo section of check, wire, or ACH

13. Confirmation email will be sent, upon receipt of deposit

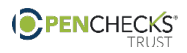